http://www.egovframe.go.kr/wiki/doku.php?id=egovframework:hyb:hdev:m2e\_maven3

# Maven3 Update

## Description

- New Template Project Wizard uses Maven3 to make the plug-in M2E Connector available.
- In Developmental Environment 2.0 of eGov Standard Framework, yu need to update the M2E plug-in into Maven3.
- When the M2E plug-in wiht Maven2 is used, you will encounter the following error message in Device API New Template Project Wizard.

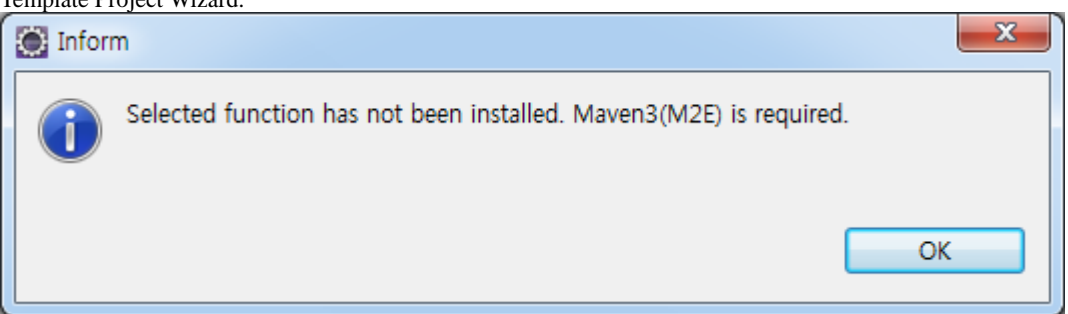

• You do not need to proceed with the m2e plug-in where Maven3 plug-in is available.

# **Upgrade M2E**

Check the version of your M2E.

- You do not need to proceed with the m2e plug-in where Maven3 plug-in is available.
- Maven Integration for Eclipse : Version 0.12.1.20110112 [Conventional eGov Standard Framework 2.0 M2E Maven2]

• Check the version of Maven in the developmental environment.

| Preferences                                                                                                    |                                                                                                    |                                               |
|----------------------------------------------------------------------------------------------------|----------------------------------------------------------------------------------------------------|-----------------------------------------------|
| type filter text                                                                                                    | Installations 🗢                                                                                                    | • => • •                                      |
| <ul> <li>▷ General</li> <li>△ AmaterasERD</li> <li>△ AmaterasUML</li> <li>▷ Android</li> <li>▷ Ant</li> <li>▷ Data Management</li> </ul>                                                                                                    | Select the installation used to launch maven:<br>Embedded (3.0-SNAPSHOT/0.12.1.20110112-1712)                                                                                                    | <u>A</u> dd<br><u>E</u> dit<br><u>R</u> emove |
| <ul> <li>eGovFrame</li> <li>Help</li> <li>Install/Update</li> <li>Java</li> <li>Java EE</li> <li>Java Persistence</li> <li>JavaScript</li> <li>Maven</li> <li>Archetypes</li> <li>Installations</li> <li>POM Editor</li> <li>Problem Reporting</li> <li>Templates</li> <li>User Settings</li> <li>Mylyn</li> <li>Path Tools</li> <li>Plug-in Development</li> <li>PMD</li> <li>PropertiesEditor</li> <li>Remote Systems</li> <li>Run/Debug</li> <li>Server</li> <li>Spring</li> <li>Team</li> <li>Terminal</li> </ul> | Note: Embedded runtime is always used for dependency<br>resolution, but does not use global settings when it is used to<br>launch Maven. To learn more, visit the <u>maven</u> web page.<br>Global settings: | Browse                                        |
| ?                                                                                                    | ОК                                                                                                    | Cancel                                        |

#### M2E Uninstall

2.

1. Help > About Eclipse > Installation Details

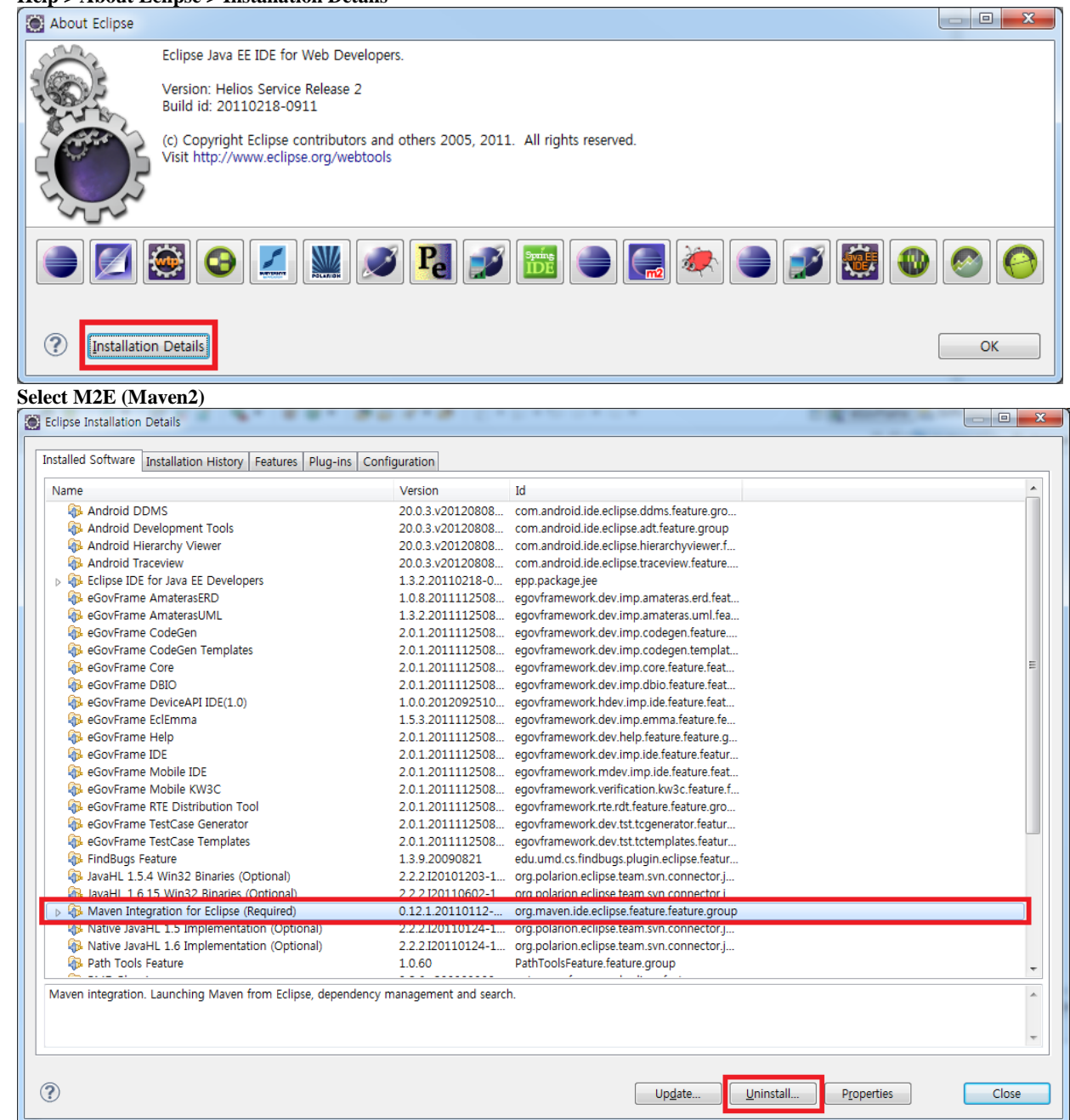

### 3. Uninstall

| Version         | Id                                          |
|-----------------|---------------------------------------------|
| 0.12.1.20110112 | org.maven.ide.eclipse.feature.feature.group |
|                 |                                             |
|                 |                                             |
|                 |                                             |
|                 |                                             |
|                 |                                             |
|                 |                                             |
|                 |                                             |
|                 | ±                                           |
|                 |                                             |
|                 |                                             |
|                 |                                             |
|                 | Version<br>0.12.1.20110112                  |

4. Proceed with uninstall and restart the developmental environment

| Software Updates                                                                                                    | X           |
|----------------------------------------------------------------------------------------------------|-------------|
| You will need to restart Eclipse for the installation changes to take effet try to apply the changes without restarting, but this may cause errors. | ct. You may |
| Restart Now <u>Not Now</u> <u>Apply Ch</u>                                                                                                    | nanges Now  |

M2E Install

2.

| 1. | Help | > | Install | New | Software | > | Add |
|----|------|---|---------|-----|----------|---|-----|
|----|------|---|---------|-----|----------|---|-----|

| Available Soft                                                                                                    |                                                                                                    |                                                                   |                                                             |                                   |                                                                              |                                 |                     |
|----------------------------------------------------------------------------------------------------|----------------------------------------------------------------------------------------------------|-------------------------------------------------------------------|-------------------------------------------------------------|-----------------------------------|------------------------------------------------------------------------------|---------------------------------|---------------------|
|                                                                                                    | ware                                                                                                   |                                                                   |                                                             |                                   |                                                                              |                                 |                     |
| Select a site or er                                                                                                    | nter the location of a site.                                                                           |                                                                   |                                                             |                                   |                                                                              |                                 |                     |
| Work with:                                                                                                    | or select a site                                                                                       |                                                                   |                                                             |                                   |                                                                              |                                 | ✓ <u>A</u> dd       |
|                                                                                                    |                                                                                                    |                                                                   |                                                             | Find more                         | software by working wi                                                       | th the <u>"Available Soft</u> v | ware Sites" prefere |
| type filter text                                                                                                    |                                                                                                    |                                                                   |                                                             |                                   |                                                                              |                                 |                     |
| Name                                                                                                    | s no site selected.                                                                                    |                                                                   | Version                                                     |                                   |                                                                              |                                 |                     |
|                                                                                                    |                                                                                                    |                                                                   |                                                             |                                   |                                                                              |                                 |                     |
|                                                                                                    |                                                                                                    |                                                                   |                                                             |                                   |                                                                              |                                 |                     |
|                                                                                                    |                                                                                                    |                                                                   |                                                             |                                   |                                                                              |                                 |                     |
|                                                                                                    |                                                                                                    |                                                                   |                                                             |                                   |                                                                              |                                 |                     |
| Select All                                                                                                    | Deselect All                                                                                           |                                                                   |                                                             |                                   |                                                                              |                                 |                     |
| Details                                                                                                    |                                                                                                    |                                                                   |                                                             |                                   |                                                                              |                                 |                     |
|                                                                                                    |                                                                                                    |                                                                   |                                                             |                                   |                                                                              |                                 |                     |
| Show only the l                                                                                                    | atest versions of available software                                                                   |                                                                   | 🔲 <u>H</u> ide items                                        | that are already                  | installed                                                                    |                                 |                     |
| <u>Group</u> items by                                                                                                    | category                                                                                               |                                                                   | What is alre                                                | ady installed?                    |                                                                              |                                 |                     |
| ✓ Contact all upda                                                                                                    | ate sites during install to find require                                                               | d software                                                        |                                                             |                                   |                                                                              |                                 |                     |
|                                                                                                    |                                                                                                    |                                                                   |                                                             |                                   |                                                                              |                                 |                     |
|                                                                                                    |                                                                                                    |                                                                   |                                                             |                                   |                                                                              |                                 |                     |
|                                                                                                    |                                                                                                    |                                                                   |                                                             |                                   |                                                                              |                                 |                     |
| ?                                                                                                    |                                                                                                    |                                                                   |                                                             |                                   | < <u>B</u> ack Nex                                                           | t > <u>E</u> inish              | Cancel              |
| ②<br>tp://downlo                                                                                                    | ad.eclipse.org/technology                                                                              | ogy/m2e/releases/                                                 | /1.1/1.1.0.2012053                                          | 0-0009Ad                          | < Back Nex                                                                   | t > Einish                      | Cancel              |
| ⑦<br>tp://downlo<br>Note M2E                                                                                                    | bad.eclipse.org/technolo<br>1.2.0 is now available.                                                    | ogy/m2e/releases/<br>. The guideline h                            | /1.1/1.1.0.2012053<br>as been written w                     | 0 <u>-0009</u> Ad<br>hen it is n  | < Back Nex<br>d the update s<br>tot available.                               | t > <u>F</u> inish<br>Server    | Cancel              |
| ②<br>tp://downlo<br>Note M2E                                                                                                    | ad.eclipse.org/technold<br>1.2.0 is now available.<br>epository                                        | ogy/m2e/releases/<br>The guideline h                              | /1.1/1.1.0.2012053<br>as been written w                     | 0-0009Ad<br>hen it is n           | < Back Nex<br>d the update s<br>ot available.                                | t > Einish<br>Server            | Cancel              |
| ②<br>tp://downlo<br>Note M2E                                                                                                    | pad.eclipse.org/technolo<br>1.2.0 is now available.<br>epository                                       | o <u>gy/m2e/releases/</u><br>. The guideline h                    | /1.1/1.1.0.2012053<br>as been written w                     | 0 <u>-0009</u> Ad<br>hen it is n  | < Back New<br>d the update s<br>ot available.                                | t > Einish<br>server            | Cancel              |
| ⑦<br>tp://downlo<br>Note M2E<br>Add R<br>Name:                                                                                                    | ad.eclipse.org/technolo<br>1.2.0 is now available.<br>epository<br>M2E - Maven3                        | ogy/m2e/releases/<br>. The guideline h                            | /1.1/1.1.0.2012053<br>has been written w                    | 0-0009Ad<br>hen it is n           | < Back Nex<br>d the update s<br>tot available.                               | t > Einish                      | Cancel              |
| ⑦<br>t <u>p://downlo</u><br>Note M2E<br>Add R<br>Name:                                                                                                    | ad.eclipse.org/technolo<br>1.2.0 is now available.<br>epository<br>M2E - Maven3                        | ogy/m2e/releases/<br>The guideline h                              | /1.1/1.1.0.2012053<br>as been written w                     | 0-0009Ad<br>hen it is n           | < Back Nex<br>d the update s<br>ot available.                                | t > Einish<br>server            | Cancel              |
| <ul> <li>(?)</li> <li>(tp://downlownlownlownlownlownlownlownlownlownl</li></ul>                                                                                                    | ad.eclipse.org/technolo<br>1.2.0 is now available.<br>epository<br>M2E - Maven3<br>http://download.ec  | ogy/m2e/releases/<br>. The guideline h<br>:lipse.org/techn        | /1.1/1.1.0.2012053<br>as been written w<br>ology/m2e/relea  | 0-0009Ad<br>hen it is n<br>ses/1. | < Back New<br>d the update s<br>tot available.<br>Local<br>Archive           | t > Einish<br>server            | Cancel              |
| <ul> <li>(?)</li> <li>(b)</li> <li>(c)</li> <li>(c)</li> <li(c)< li=""> <li(c)< li=""> <li(c)< li=""> <li>(c)</li></li(c)<></li(c)<></li(c)<></ul> | ad.eclipse.org/technolo<br>1.2.0 is now available.<br>epository<br>M2E - Maven3<br>http://download.ec  | ogy/m2e/releases/<br>. <b>The guideline h</b><br>:lipse.org/techn | /1.1/1.1.0.2012053<br>has been written w                    | 0-0009Ad<br>hen it is n<br>ses/1. | < Back Nex<br>d the update s<br>tot available.<br>Local<br>Archive           | t > Einish                      | Cancel              |
| <ul> <li>(?)</li> <li>(tp://downlo</li> <li>Note M2E</li> <li>Add R</li> <li>Add R</li> <li>Mame:</li> <li>Location:</li> </ul>                                                                                                    | Mad.eclipse.org/technolo<br>1.2.0 is now available.<br>epository<br>M2E - Maven3<br>http://download.ec | ogy/m2e/releases/<br>. The guideline h<br>:lipse.org/techn        | /1.1/1.1.0.2012053<br>aas been written w<br>ology/m2e/relea | 0-0009Ad<br>hen it is n<br>ses/1. | < Back New<br>d the update s<br>ot available.<br>Local<br>Archive            | t > Einish<br>Server            | Cancel              |
| ③<br>tp://downlo<br>Note M2E<br>Mame:<br>Location:                                                                                                    | ad.eclipse.org/technolo<br>1.2.0 is now available.<br>epository<br>M2E - Maven3<br>http://download.ec  | ogy/m2e/releases/<br>. The guideline h<br>:lipse.org/techn        | /1.1/1.1.0.2012053<br>as been written w<br>ology/m2e/relea  | 0-0009Ad<br>hen it is n<br>ses/1. | < Back Nex<br>d the update s<br>ot available.<br>Local<br>Archive            | t > Einish                      | Cancel              |
| ⑦       tp://downlog       Note M2E       Add R       Name:       Location:                                                                                                    | ad.eclipse.org/technold<br>1.2.0 is now available.<br>epository<br>M2E - Maven3<br>http://download.ec  | ogy/m2e/releases/<br>. <b>The guideline h</b><br>:lipse.org/techn | 0logy/m2e/relea                                             | 0-0009Ad<br>hen it is n<br>ses/1. | < Back Nex<br>d the update s<br>tot available.<br>Local<br>Archive<br>Cancel | t > Einish                      | Cancel              |

3. Choose the desired server and plug-in.

| 🗃 Install                                                                                                    |                                                                 |
|----------------------------------------------------------------------------------------------------|-----------------------------------------------------------------|
| Available Software<br>Check the items that you wish to install.                                                                                                    | B                                                               |
| Work with:         M2E - Maven3 - http://download.eclipse.org/technology/m2e/releases/1.1/1.1.0.20120530-0009           Find more software by work                                                                          | Add ing with the <u>"Available Software Sites"</u> preferences. |
| type filter text                                                                                                    |                                                                 |
| Name Version                                                                                                    |                                                                 |
| <ul> <li>▲ Im Maven Integration for Eclipse</li> <li>2 A more - Maven Integration for Eclipse</li> <li>1.1.0.20120530-0009</li> <li>■ A m2e - slf4j over logback logging (Optional)</li> <li>1.1.0.20120530-0009</li> </ul> |                                                                 |
| Select All Deselect All 1 item selected                                                                                                    |                                                                 |
| Details                                                                                                    | i:                                                              |
| Show only the latest versions of available software                                                                                                    |                                                                 |
|                                                                                                    |                                                                 |
|                                                                                                    |                                                                 |
| (?)                                                                                                    | Next > Einish Cancel                                            |

### 4. Next > Agree to License > Finish

| Install                                                                                                    |                                                                                                    |                              |                |        |        |        |
|----------------------------------------------------------------------------------------------------|----------------------------------------------------------------------------------------------------|------------------------------|----------------|--------|--------|--------|
| Install Details                                                                                                    |                                                                                                    |                              |                |        |        |        |
| Review the items to be installed.                                                                                                    |                                                                                                    |                              |                |        |        |        |
| Name                                                                                                    | Version Id                                                                                                    |                              |                |        |        |        |
| n2e - Maven Integration for Eclipse                                                                                                    | 1.1.0.20120530-0 org.eclip                                                                                                    | se.m2e.feature.feature.group |                |        |        |        |
|                                                                                                    |                                                                                                    |                              |                |        |        |        |
|                                                                                                    |                                                                                                    |                              |                |        |        |        |
| Size: Unknown                                                                                                    |                                                                                                    |                              |                |        |        |        |
| Details                                                                                                    |                                                                                                    |                              |                |        |        |        |
|                                                                                                    |                                                                                                    |                              |                |        |        | *      |
|                                                                                                    |                                                                                                    |                              |                |        |        |        |
| ?                                                                                                    |                                                                                                    | [                            | < <u>B</u> ack | Next > | Einish | Cancel |
|                                                                                                    |                                                                                                    |                              |                |        |        |        |
| 💽 Install                                                                                                    |                                                                                                    |                              |                |        |        |        |
| S Install                                                                                                    |                                                                                                    |                              |                |        |        |        |
| Install Review Licenses Licenses must be reviewed and accepted before the software ca                                                                                                    | n be installed.                                                                                                    |                              |                |        |        |        |
| Install     Review Licenses     Licenses must be reviewed and accepted before the software ca License text (for m2e - Maven Integration for Eclipse 1.1.0.20120                                                                                                    | an be installed.<br>0530-0009):                                                                                                    |                              |                |        |        |        |
| Install<br>Review Licenses<br>Licenses must be reviewed and accepted before the software ca<br>License text (for m2e - Maven Integration for Eclipse 1.1.0.20120<br>Eclipse Foundation Software User Agreement<br>February 1, 2011                                                                                                    | in be installed.<br>2530-0009):                                                                                                    |                              |                |        |        |        |
| Install  Review Licenses Licenses must be reviewed and accepted before the software ca License text (for m2e - Maven Integration for Eclipse 1.1.0.20120 Eclipse Foundation Software User Agreement February 1, 2011 Usage Of Content                                                                                                    | in be installed.<br>D530-0009):                                                                                                    |                              |                |        |        |        |
| Install     Install     Install     Icenses must be reviewed and accepted before the software ca     Licenses must be reviewed and accepted before the software ca     License text (for m2e - Maven Integration for Eclipse 1.1.0.20120     Eclipse Foundation Software User Agreement     February 1, 2011     Usage Of Content     THE ECLIPSE FOUNDATION MAKES AVAILABLE SOFTWARE, DO     OTHER MATERIALS FOR OPEN SOURCE PROJECTS (COLLECTIVE     USE OF THE CONTENT IS GOVERNED BY THE TERMS AND CON     AGREEMENT AND/OR THE TERMS AND CONDITIONS OF AUX APPLICABLE     OR NOTICES INDICATE OR REFERENCED BELOW. BY USING THE     AORDER THA TYOUR USE OF THE CONTENT IS GOVERNED BY TH     ONTICES INDICATED OR REFERENCED BELOW. IF YOU DO     TERMS AND CONDITIONS OF ANY APPLICABLE     OR NOTICES INDICATED OR REFERENCED BELOW. IF YOU DO     TERMS AND CONDITIONS OF ANY APPLICABLE     OR ANY APPLICABLE LICENSE AGREEMENTS OR NOTICES INDIC                                                                                                    | In be installed.<br>D530-0009):<br>CUMENTATION, INFORMATION ,<br>LY "CONTENT").<br>DITIONS OF THIS<br>SE AGREEMENTS OR<br>CONTENT, YOU<br>IS AGREEMENT<br>ICENSE AGREEMENTS<br>NOT AGREE TO THE<br>NOT AGREE TO THE<br>MS AND CONDITIONS<br>CATED OR REFERENCED                                                | AND/OR                       |                |        |        |        |
| Install     Install     Icenses must be reviewed and accepted before the software ca     Licenses must be reviewed and accepted before the software ca     License text (for m2e - Maven Integration for Eclipse 1.1.0.20120     Eclipse Foundation Software User Agreement     February 1, 2011     Usage Of Content     THE ECLIPSE FOUNDATION MAKES AVAILABLE SOFTWARE, DO     OTHER MATERIALS FOR OPEN SOURCE PROJECTS (COLLECTIVE     USE OF THE CONTENT IS GOVERNED BY THE TERMS AND CON     NOTICES INDICATED OR REFERENCED BELOW. BY USING THE     AGREE THAT YOUR USE OF THE CONTENT IS GOVERNED BY THE TEMS     AND/OR THE TEMS AND CONDITIONS OF ANY APPLICABLE     OR NOTICES INDICATED OR REFERENCED BELOW. IF YOU DO     TERMS AND CONDITIONS OF THIS AGREEMENT AND THE TERM     OF ANY APPLICABLE LICENSE AGREEMENTS OR NOTICES INDIC     BELOW, THEN YOU MAY NOT USE THE CONTENT.     Applicable Licenses                                                                                                    | In be installed.<br>D530-0009):<br>CUMENTATION, INFORMATION /<br>LV "CONTENT").<br>IDTIONS OF THIS<br>SE AGREEMENTS<br>CONTENT, YOU<br>IS AGREEMENTS<br>IS AGREEMENTS<br>NOT AGREE TO THE<br>NOT AGREE TO THE<br>S AND CONDITIONS<br>CATED OR REFERENCED                                                       | and/or                       |                |        |        |        |
| Install     Install     Install     Icenses must be reviewed and accepted before the software ca     Licenses must be reviewed and accepted before the software ca     License text (for m2e - Maven Integration for Eclipse 1.1.0.20120     Eclipse Foundation Software User Agreement     February 1, 2011     Usage Of Content     THE ECLIPSE FOUNDATION MAKES AVAILABLE SOFTWARE, DO     OTHER MATERIALS FOR OPEN SOURCE PROJECTS (COLLECTIVE     USE OF THE CONTENT IS GOVERNED BY THE TERMS AND CON     AGREEMENT AND/OR THE TERMS AND CONDITIONS OF LICEN     NOTICES INDICATED OR REFERENCED BELOW. BY USING THE:     AGREE THAT YOUR USE OF THE CONTENT IS GOVERNOB BY TH     AGREE THAT YOUR USE OF THE CONTENT IS GOVERNED BY TH     ADD/OR THE TERMS AND CONDITIONS OF ANY APPLICABLE L     OR NOTICES INDICATED OR REFERENCED BELEOW. IF YOU DO     TERMS AND CONDITIONS OF THIS AGREEMENT AND THE TERM     OF ANY APPLICABLE LICENSE AGREEMENT AND THE TERM     Applicable LiCENSE AGREEMENTS OR NOTICES INDICATED     BELOW, THEN YOU MAY NOT USE THE CONTENT.     Applicable LiCENSE     Unless otherwise indicated, all Content made available by the     Eclipse Foundation is provided to you under the terms and cond     the Sclipse Foundation is provided to you ander the terms and cond     the Sclipse Foundation is provided to you under the terms and cond     the Sclipse Foundation is provided to you under the terms and cond     the Sclipse Foundation is provided to you under the terms and cond     the Sclipse Foundation is provided to you under the terms and cond     the Sclipse Foundation is provided to you under the terms and cond     the Sclipse Foundation is provided to you under the terms and cond     the Sclipse Foundation is provided to you under the terms and cond     the Sclipse Foundation is provided to you under the terms and cond     the Sclipse Foundation is provided to you under the terms and cond     the Sclipse Foundation is provided to you under the terms and cond     the Sclipse Foundation is provided to you under the terms and | an be installed.<br>D530-0009):<br>CUMENTATION, INFORMATION /<br>LY "CONTENT").<br>DIDTIONS OF THIS<br>SE AGREEMENTS OR<br>CONTENT, YOU<br>IS AGREEMENTS<br>CONTENTS<br>LIST AGREEMENTS<br>NOT AGREE TO THE<br>MS AND CONDITIONS<br>CATED OR REFERENCED<br>ditions of<br>Lis<br>clipse.org/legal/epl-v10.html. | and/or                       |                |        |        |        |
| Install     Install     Install     Icenses must be reviewed and accepted before the software ca     Licenses must be reviewed and accepted before the software ca     License text (for m2e - Maven Integration for Eclipse 1.1.0.20120     Eclipse Foundation Software User Agreement     February 1, 2011     Usage Of Content     THE ECLIPSE FOUNDATION MAKES AVAILABLE SOFTWARE, DO     OTHER MATERIALS FOR OPEN SOURCE PROJECTS (COLLECTIVE     USE OF THE CONTENT IS GOVERNED BY THE TERMS AND CON     NOTICES INDICATED OR REFERENCED BELOW. BY USING THE     AGREE THAT YOUR USE OF THE CONTENT IS GOVERNED BY THE TEMS     AND/OR THE TEMNS AND CONDITIONS OF ANY APPLICABLE     OR NOTICES INDICATED OR REFERENCED BELOW. IF YOU DO     TENMS AND CONDITIONS OF THIS AGREEMENT AND THE TERM     OF ANY APPLICABLE LICENSE AGREEMENTS OR NOTICES INDICATED     OR NOTICES INDICATED OR REFERENCED BELOW. IF YOU DO     TEMS AND CONDITIONS OF THIS AGREEMENT AND THE TERM     OF ANY APPLICABLE LICENSE AGREEMENTS OR NOTICES INDICATED     UNESS othenvise indicated, all Content made available by the     Eclipse Foundation is provided to you under the terms and con     the Eclipse Public License Version 1.0 ("EPL"). A copy of the EPL     provided with this Content and is also available at http://www.     For purposes of the EPL, "Program" will mean the Content.      I accept the terms of the license agreement!     I go not accept the terms of the license agreement                                                                                                    | in be installed.<br>DS30-0009):<br>CUMENTATION, INFORMATION /<br>LV "CONTENT").<br>IDTIONS OF THIS<br>IS AGREEMENTS<br>CONTENT, YOU<br>IS AGREEMENTS<br>NOT AGREE TO THE<br>NOT AGREE TO THE<br>VS AND CONDITIONS<br>CATED OR REFERENCED<br>ditions of<br>Lis<br>clipse.org/legal/epl-v10.html.                | AND/OR                       |                |        |        |        |
| Install     Review Licenses     Licenses must be reviewed and accepted before the software ca     Licenses must be reviewed and accepted before the software ca     License text (for m2e - Maven Integration for Eclipse 1.1.0.20120     Eclipse Foundation Software User Agreement     February 1, 2011     Usage Of Content     THE ECLIPSE FOUNDATION MAKES AVAILABLE SOFTWARE, DO     OTHER MATERIALS FOR OPEN SOURCE PROJECTS (COLLECTIVE     USE OF THE CONTENT IS GOVERNED BY THE TERMS AND CON     AGREEMENT AND/OR THE TERMS AND CONDITIONS OF LICEN     NOTICES INDICATE OR REFERENCED BELOW. BY USING THE     AGREE THAT YOUR USE OF THE CONTENT IS GOVERNED BY TH     AND/OR THE TERMS AND CONDITIONS OF ANY APPLICABLE     OR NOTICES INDICATEO OR REFERENCED BELOW. IF YOU DO     TERMS AND CONDITIONS OF THIS AGREEMENT AND THE TERM     ADD/CONTENS AGREEMENTS OR NOTICES INDIC     BELOW, THEN YOU MAY NOT USE THE CONTENT.     Applicable Licenses     Unless otherwise indicated, all Content made available by the     Eclipse Foundation is provided to you under the terms and conc     the Eclipse Foundation is provided to you under the terms and conc     the Eclipse Foundation is provided to you under the terms and conc     for purposes of the EPL, "Program' will mean the Content.      I j do not accept the terms of the license agreement                                                                                                    | In be installed.<br>D530-0009):<br>CUMENTATION, INFORMATION ,<br>LY "CONTENT").<br>DIDTIONS OF THIS<br>SE AGREEMENTS OR<br>CONTENT, VOU<br>IS AGREEMENT<br>LEANSE AGREEMENTS<br>NOT AGREE TO THE<br>MS AND CONDITIONS<br>SATED OR REFERENCED<br>ditions of<br>Lis<br>clipse.org/legal/epl-v10.html.            | AND/OR                       |                |        |        |        |

5. **Proceed with installation and restart the developmental environment** 

| Installing Software                                                                                                    |                         |
|----------------------------------------------------------------------------------------------------|-------------------------|
| Installing Software                                                                                                    |                         |
|                                                                                                    |                         |
|                                                                                                    |                         |
| Always run in background                                                                                                    |                         |
| Run in Background Cancel                                                                                                    | Details >>              |
|                                                                                                    |                         |
| Software Updates                                                                                                    | ×                       |
| You will need to restart Eclipse for the installation changes to take try to apply the changes without restarting, but this may cause error | effect. You may<br>ors. |
| <u>R</u> estart Now <u>Not Now</u> <u>Appl</u>                                                                                              | y Changes Now           |